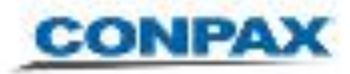

## Instructivo Uso Hangouts

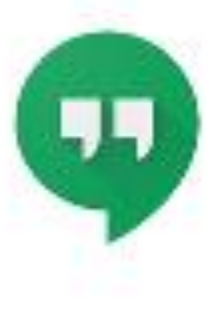

## VIDEOCONFERENCIAS

.

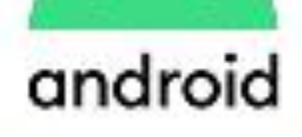

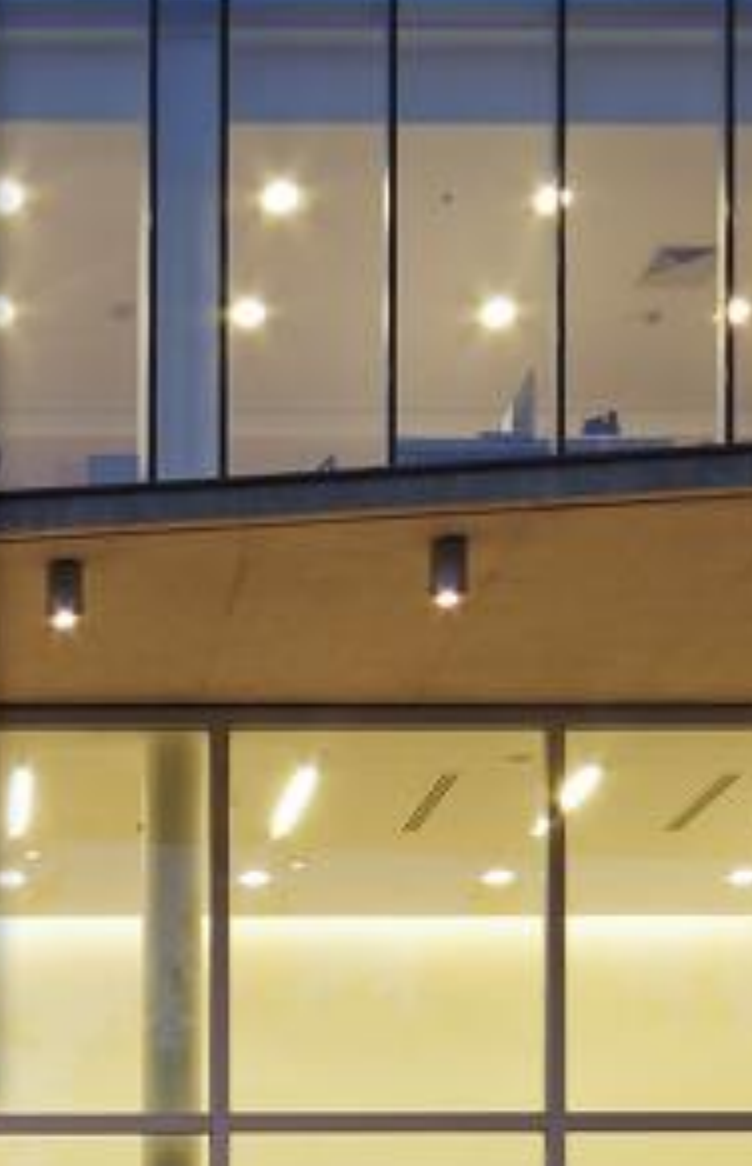

COMPAR

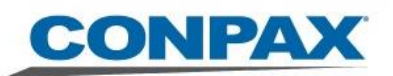

## Meet desde PC o Notebook

Para videoconferencias grupales, eficientes y de alta calidad de Google. Colabora y fortalece las relaciones con tu equipo y tus socios, sin importar en qué parte del mundo esté cada uno, hasta 250 participantes.

## Acceso desde menú de Google Suite

En la esquina superior derecha, se puede abrir el ícono de los 9 puntos para acceder a la aplicación Meet (notar que está abajo, en tercera fila en lista de aplicaciones):

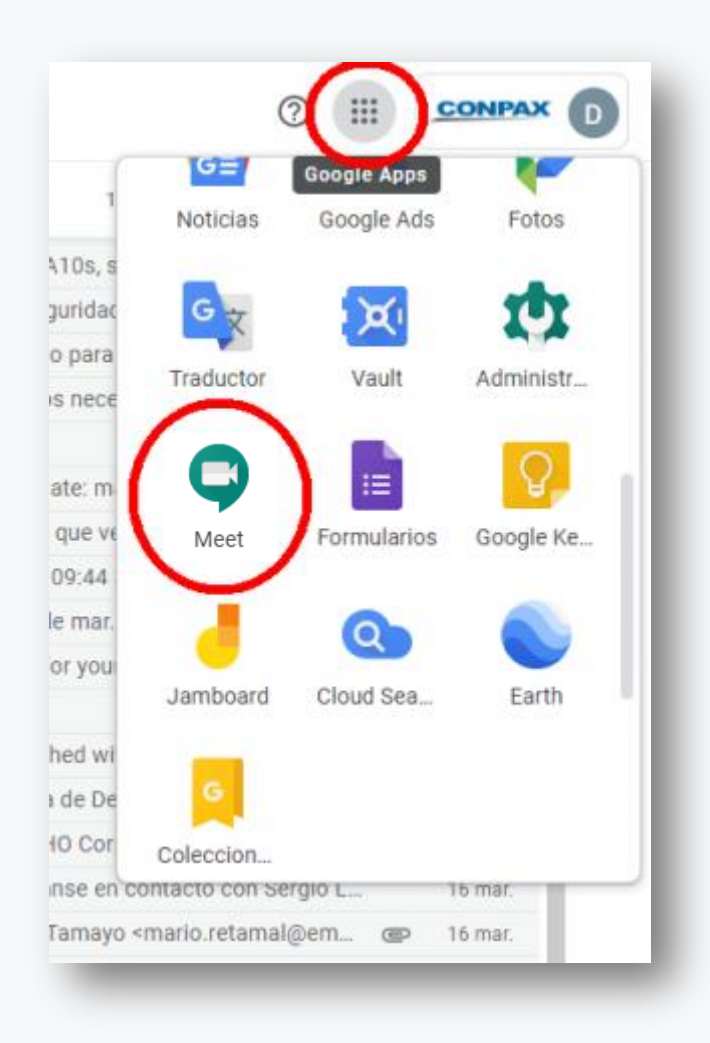

Acceso desde menú de Google Suite

El Meet Google le permitirá realizar reuniones colaborativas como si estuviera en una sala de reuniones esperando a los invitados.

A continuación se explica cómo realizarla:

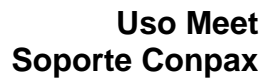

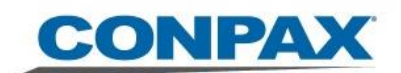

| Meet 12:49 • Jue, 19 mar.<br>+ Iniciaro unirse a una reunion<br>- Weet 12:49 • Jue, 19 mar.<br>+ Iniciaro unirse a una reunion<br>- No tienes nada programado para hor<br>- Contro e sea Bochara & Anos Lenus • g coglisti | MEET<br>Dentro de ella, se puede hacer clic en<br>"Iniciar o unirse a una reunión":                                                                                                    |
|----------------------------------------------------------------------------------------------------|----------------------------------------------------------------------------------------------------|
| Iniciar o unirse a una reunión ×<br>Introduce el apodo o código de la reunión. Si quieres iniciar una<br>reunión, escribe un apodo o deja el campo en blanco.                                                              | INICIAR O UNIRSE<br>Tras lo cual, para iniciar una reunión,<br>debo tener un código o URL de invitación<br>que anteriormente me compartieron por<br>calendar o correo. Con ello introduzca el<br>código y haga clic en continuar para<br>unirse a la reunión: |
| Iniciar o unirse a una reunión X<br>Introduce el apodo o código de la reunión. Si quieres iniciar una<br>reunión, escribe un apodo o deja el campo en blanco.<br>reunionfaenaconpax                                        | APODO<br>Una vez introduzca el apodo, haga clic en<br>continuar para crear la reunión:                                                                                                    |

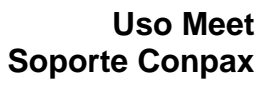

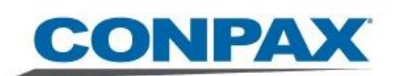

| Aleet          La câmara se estă iniciando <ul> <li></li></ul>                                                                                                    | EJEMPLO CREAR REUNIÓN<br>Luego de haber dado clic en continuar, s<br>habilitará la cámara web y el micrófono d<br>su notebook. Para iniciar la reunión o<br>compartir la cita a sus invitados debe dar<br>clic en "UNIRME AHORA" Ejemplo unirse<br>reunión |
|----------------------------------------------------------------------------------------------------|----------------------------------------------------------------------------------------------------|
| Añadir a otros usuarios       ×         Apado de la reunión (solo se puede usar en CONPAX ADMINISTRACI∳N SPA)         Apodo de la reunión (solo se puede usar en CONPAX ADMINISTRACI∳N SPA)         Comparte esta información con las personas que quieras que asistan a la reunión         https://meet.google.com/jna-swdm-qfj         Wimero de acceso: (BR) +55 19 4560-9729 PIN: 291 147 387#         Más números de teléfon         ☐       Copiar datos de acceso         &*       Añadir personas | AÑADIR A OTROS USUARIOS.<br>Aquí podrá compartir la información con<br>las personas que quiera que asistan a la<br>reunión "Añadir personas":, Puede<br>agregar un máximo de 250 participante.                                                             |
| Añadir personas     Introduce un nombre o correo electrónico     Sugerencias     Dinko Zvonimir Yaksic Pastén   dinko.yaksic@conpax.cl     O Scar Sebastián Henriquez Gonzalez   oscar.henriquez@conpax.cl     P Patricio Caballero   patricio.caballero@conpax.cl   S Sergio Esteban Sanhueza Morales   sergio.sanhueza@conpax.cl                                                                                                    | <b>EJEMPLO AÑADIR PERSONAS</b><br>Podrá agregar a otros invitados a través<br>de su correo electrónico.                                                                                                    |